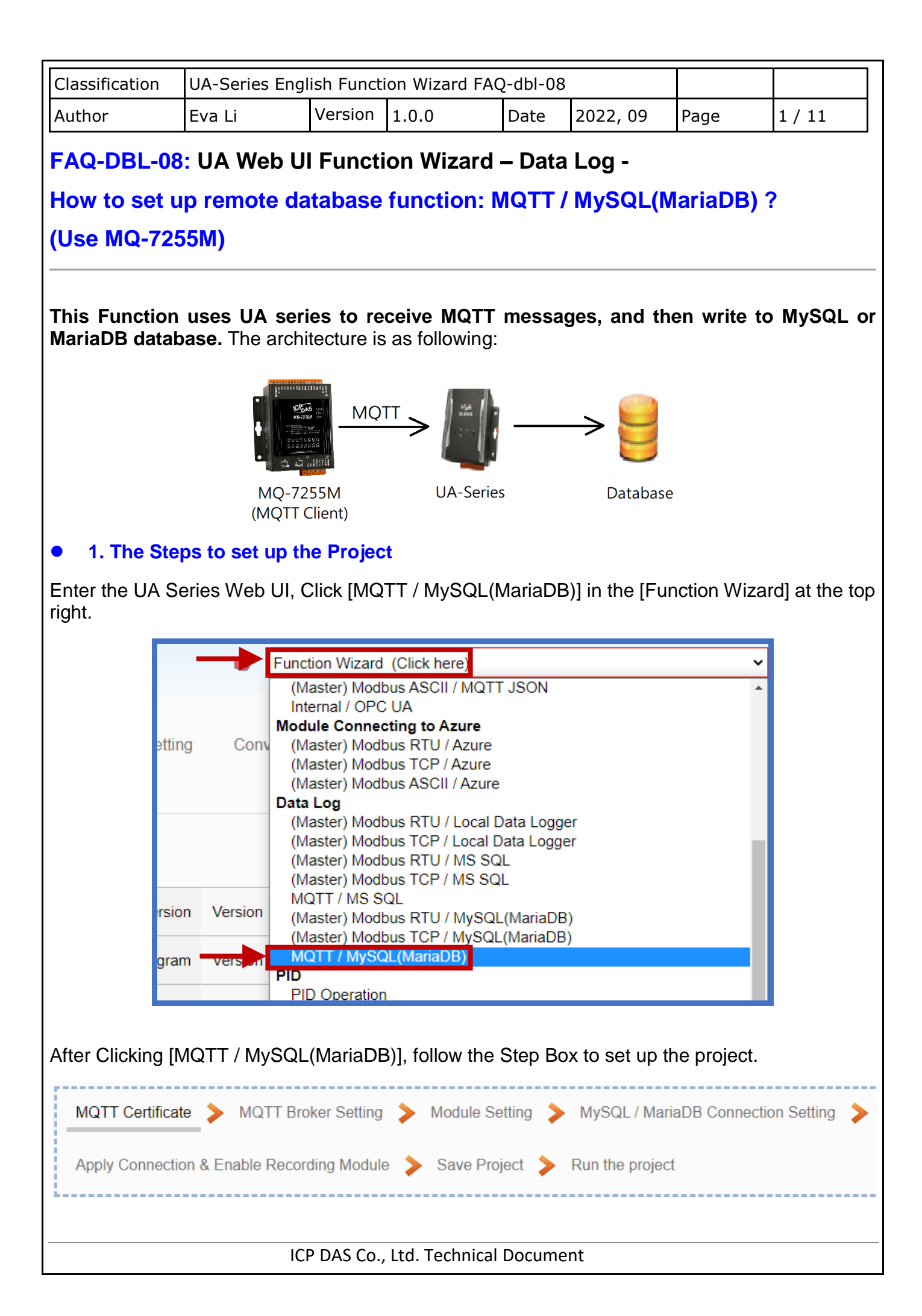

| Classification | UA-Series Engl | UA-Series English Function Wizard FAQ-dbl-08 |       |      |          |      |        |
|----------------|----------------|----------------------------------------------|-------|------|----------|------|--------|
| Author         | Eva Li         | Version                                      | 1.0.0 | Date | 2022, 09 | Page | 2 / 11 |

• (a) Enter [MQTT Certificate] (Skip this step if no encryption is required)

| MOTT Certificate |
|------------------|
|                  |

Confirm the authentication setting of the remote Broker is one-way or two-way:

If the remote Broker setting is **one-way authentication**, upload the **trust certificate of the remote Broker** on this setting page.

If the remote Broker setting is **two-way authentication**, upload the **trust certificate of the remote Broker**, the **certificate of the UA series**, and the **private key of the UA series** on this setting page.

| MQTT Client                |                    |  |  |  |  |  |  |  |
|----------------------------|--------------------|--|--|--|--|--|--|--|
| Remove the File            | Remove the File    |  |  |  |  |  |  |  |
| Trusted Certificate        | Remove             |  |  |  |  |  |  |  |
| Certificate                | Remove             |  |  |  |  |  |  |  |
| Private Key                | Remove             |  |  |  |  |  |  |  |
| Upload the file to the cor | ntroller           |  |  |  |  |  |  |  |
| Trusted Certificate        | Select File Upload |  |  |  |  |  |  |  |
| Certificate                | Select File Upload |  |  |  |  |  |  |  |
| Private Key                | Select File Upload |  |  |  |  |  |  |  |

- 1. Get the trusted certificates from MQTT Client and save in the PC.
- 2. In the [MQTT Client] > [Upload the file to the controller], click the button [Select File] to select the file of the Trusted Certificate, Certificate or Private Key.
- 3. Click the button [Upload].

## **Notes for MQTT Client Certificate:**

- The supported code format: "PEM".
- The supported file extension name for **Certificates**: " \*.pem / \*.cer / \*.crt " .
- The supported file extension name for **Private Key**: " \*.key ".

| Classification | UA-Series Engl |         |       |      |          |      |      |
|----------------|----------------|---------|-------|------|----------|------|------|
| Author         | Eva Li         | Version | 1.0.0 | Date | 2022, 09 | Page | 3/11 |

## • (b) Click [ MQTT Broker Setting ]

MQTT Broker Setting

## In MQTT Connection, select [Local Broker] or [Remote Broker] of the left menu.

## Local Broker

The UA series has a built-in MQTT Broker service. When using MQTT communication, there is no need to build a Broker system.

Set up according to the user case situation (if there is no encryption need, please uncheck the SSL/TLS option), and click [Save].

| System Setting          | Module Setting | IoT Platform Setting | Convert Setting | Advanced Setting | Log  |
|-------------------------|----------------|----------------------|-----------------|------------------|------|
| I/O Status File S       | etting         |                      | -               |                  |      |
| IoT Platform Setting Lo | cal Broker     |                      |                 |                  |      |
| MQTT Connection         | Local          | Broker Setting       |                 |                  |      |
| Remote Broker           |                | Port                 | 1883            |                  |      |
| MQTT Group Connect      | tion           | Anonymous Login      | Enabled         |                  |      |
| Microsoft Azure Platfo  | rm             | WebSocket            | Enabled         |                  |      |
| OPC UA Connection       |                | Port                 | 9001            |                  |      |
|                         |                | SSL/TLS              | C Enabled       |                  |      |
|                         |                | Port                 | 8883            |                  |      |
|                         |                | Certificate          | Select File     | Up               | load |
|                         |                | Private Key          | Select File     | Up               | load |
|                         |                |                      | Save            |                  |      |
|                         |                |                      |                 |                  |      |
|                         |                |                      |                 |                  |      |
|                         |                |                      |                 |                  |      |
|                         |                |                      |                 |                  |      |
|                         |                |                      |                 |                  |      |

ICP DAS Co., Ltd. Technical Document

| Author                                                                                                    |                                                                                       |                                                                 |                                      |                                                   |                        |                            |                                  |             |
|----------------------------------------------------------------------------------------------------|---------------------------------------------------------------------------------------|-----------------------------------------------------------------|--------------------------------------|---------------------------------------------------|------------------------|----------------------------|----------------------------------|-------------|
|                                                                                                    | Eva Li                                                                                | Ver                                                             | sion                                 | 1.0.0                                             | Date 2                 | 022, 09                    | Page                             | 4 / 11      |
| his function of<br>nessages to th<br>System Settir<br>I/O Status<br>IoT Platform Sett<br>MQTT Connect<br>Local Broker | ker<br>an set up the<br>remote E<br>ng Module<br>File Setting<br>ing Remote Br<br>ion | he MQTT co<br>Broker throu<br>Setting IoT                       | nnect<br>gh th<br>Platforr<br>oker l | ion with the r<br>is connection.<br>n Setting Con | emote Brok             | er. User ca<br>Advanced Se | n publish ar                     | nd subscrib |
| Remote Broke                                                                                                    | ər 🔶                                                                                  |                                                                 |                                      | Broker Name                                       |                        | IP / Domair                | n Po                             | rt E        |
| MQTT Group                                                                                                    | Connection                                                                            | ÷                                                               | Nam                                  | 9                                                 |                        |                            |                                  |             |
| Microsoft Azur                                                                                                    | re Platform                                                                           |                                                                 |                                      | Name                                              |                        | 127.0.0.1                  | 188                              | 33 E        |
| OPC UA Conne                                                                                                    | ection                                                                                |                                                                 |                                      | Remove                                            |                        |                            | < 1 / 1                          | >           |
| Local Server                                                                                                    |                                                                                       |                                                                 |                                      |                                                   | Save                   |                            |                                  |             |
|                                                                                                    |                                                                                       | Broker Na                                                       | ame                                  |                                                   | IP / Dom               | ain                        | Port                             | Edit        |
| <b>(</b>                                                                                                    | 2                                                                                     | Name                                                            |                                      |                                                   |                        |                            |                                  |             |
| L                                                                                                    |                                                                                       |                                                                 |                                      |                                                   |                        |                            |                                  |             |
| L                                                                                                    |                                                                                       | Remove                                                          |                                      |                                                   |                        | < 0                        | / 0 >                            |             |
| ·                                                                                                    |                                                                                       | Remove                                                          |                                      | Save                                              |                        | < 0                        | / 0 >                            |             |
| After adding a                                                                                                    | a list of the                                                                         | Remove<br>e Remote B                                            | roker                                | Save                                              |                        | < 0                        | / 0 >                            |             |
| After adding a                                                                                                    | a list of the<br>note Broke                                                           | Remove<br>e Remote B<br>er List                                 | roker                                | Save                                              |                        | < 0                        | / 0 >                            |             |
| After adding a                                                                                                    | a list of the                                                                         | Remove<br>e Remote B<br>er List<br>Broker Na                    | roker                                | Save                                              | IP / Doma              | < 0                        | / 0 ><br>Port                    | Edit        |
| After adding a                                                                                                    | a list of the<br>note Broke                                                           | Remove<br>e Remote B<br>er List<br>Broker Na<br>Name1           | roker                                | Save                                              | IP / Doma              | < 0                        | / 0 ><br>Port                    | Edit        |
| After adding a                                                                                                    | a list of the<br>note Broke                                                           | Remove<br>e Remote B<br>er List<br>Broker Na<br>Name1<br>Broker | roker<br>ame                         | Save<br>:                                         | IP / Doma<br>127.0.0.1 | in                         | / 0 ><br>Port<br>1883 3          | Edit        |
| After adding a                                                                                                    | a list of the<br>note Broke                                                           | Remove<br>e Remote B<br>er List<br>Broker Na<br>Name1<br>Broker | roker<br>ame                         | Save                                              | IP / Doma<br>127.0.0.1 | < 0                        | / 0 ><br>Port<br>1883 3<br>/ 1 > | Edit        |
| After adding a                                                                                                    | a list of the                                                                         | Remove<br>e Remote B<br>er List<br>Broker Na<br>Name1<br>Broker | roker<br>ame                         | Save<br>:<br>با<br>Save                           | IP / Doma<br>127.0.0.1 | < 0                        | / 0 ><br>Port<br>1883 3<br>/ 1 > | Edit        |
| After adding a                                                                                                    | a list of the                                                                         | Remove<br>e Remote B<br>er List<br>Broker Na<br>Name1<br>Broker | roker<br>ame                         | Save                                              | IP / Doma<br>127.0.0.1 | < 0                        | / 0 ><br>Port<br>1883 3<br>/ 1 > | Edit        |

| Classification                                                                                                    | UA-Series Eng   | lish Funct | ion Wizar | d FAQ    | -dbl-08 |          |        |        |  |
|----------------------------------------------------------------------------------------------------|-----------------|------------|-----------|----------|---------|----------|--------|--------|--|
| Author                                                                                                    | Eva Li          | Version    | 1.0.0     |          | Date    | 2022, 09 | Page   | 5 / 11 |  |
| Click [Edit] to set up the group in the Broker Content Setting page. (if there is no encryp please uncheck the SSL/TLS option) |                 |            |           |          |         |          |        |        |  |
|                                                                                                    | Broker Cor      | ntent S    | ettings   | S        |         |          |        |        |  |
|                                                                                                    |                 | Broke      | r Name    | Bro      | ker1    |          |        |        |  |
|                                                                                                    | IP / Domain     |            |           | 127      | 7.0.0.1 |          |        |        |  |
|                                                                                                    | Port            |            |           | 188      | 33      |          |        |        |  |
|                                                                                                    | Keep Ali        | ve Time(s  | second)   | 60       |         |          |        |        |  |
|                                                                                                    | SSL/TLS SSL/TLS |            |           |          |         | l        |        |        |  |
|                                                                                                    | Т               | rusted Ce  | rtificate |          |         |          | •      |        |  |
|                                                                                                    |                 | Ce         | rtificate | ▼        |         |          |        |        |  |
|                                                                                                    |                 | Priv       | ate Key   |          |         |          | •      |        |  |
|                                                                                                    | A               | nonymou    | s Login   | <b>e</b> | Enabled |          |        |        |  |
|                                                                                                    |                 |            |           |          |         | OK       | Cancel |        |  |
|                                                                                                    |                 |            |           |          |         |          |        |        |  |
|                                                                                                    | IC              | P DAS Co., | Ltd. Tech | inical   | Docume  | nt       |        |        |  |

| thor                                                                                                    | Eva Li                                                                        | Vers                                                                                 | sion 1.0.0                                                                                                    | Date                                                                    | 2022, 09                                             | Page                                           | 6/11                  |
|----------------------------------------------------------------------------------------------------|-------------------------------------------------------------------------------|--------------------------------------------------------------------------------------|----------------------------------------------------------------------------------------------------|-------------------------------------------------------------------------|------------------------------------------------------|------------------------------------------------|-----------------------|
| (c) Click<br>Module S<br>System Settin<br>I/O Status<br>Module Setting<br>Modbus<br>RTU Module (1<br>TCP Module (1      | Module Setting<br>Setting<br>Module<br>File Setting<br>MQTT Module<br>Master) | Setting]                                                                             | T Platform Setting                                                                                               | Convert Set                                                             | ting Advanced                                        | d Setting Log                                  | gger Setting          |
| ASCII Module                                                                                                    | (Master)                                                                      | Select All                                                                           | No.                                                                                                    | *Module Na                                                              | ame / Nickname                                       |                                                | Edit                  |
| in a r r modulo                                                                                                    |                                                                               |                                                                                      |                                                                                                    |                                                                         |                                                      |                                                |                       |
| EtherNet/IP<br>ICPDAS Modu                                                                                              | le                                                                            | Remove all                                                                           | Copy Remov                                                                                                    | /e                                                                      | Save                                                 | < 1                                            | /1>                   |
| EtherNet/IP<br>ICPDAS Modu<br>atting Steps<br>1.Give the<br>2.Click the<br>3.Click the<br>Set up<br>MQTT I              | e module<br>e button [<br>b the Module<br>Module L                            | Remove all<br>name or nice<br>) to add<br>Edit] to ente<br>bus Mappin<br>.ist<br>LAN | Copy Remove<br>ckname, e.g. I<br>a new module<br>er the Module<br>og Table for th                                | MQ-7255, I<br>e<br>Content S<br>e UA contro                             | Save<br>DL-302. Defa<br>etting page<br>oller and mod | ult: Name                                      | nnels                 |
| EtherNet/IP<br>ICPDAS Modu<br>atting Steps<br>1.Give the<br>2.Click the<br>3.Click the<br>Set up<br>MQTT I<br>Set       | e module<br>e button [<br>b the Module<br>Module L<br>ick to add              | Remove all<br>name or nic<br>a) to add<br>Edit] to ente<br>bus Mappin<br>.ist<br>LAN | Copy Remove<br>ckname, e.g. I<br>a new module<br>er the Module<br>og Table for the<br>AN<br>*Module Nam          | MQ-7255, I<br>e<br>Content S<br>e UA contro                             | Save<br>DL-302. Defa<br>etting page<br>oller and mod | ult: Name                                      | nnels                 |
| EtherNet/IP<br>ICPDAS Modu<br>atting Steps<br>1. Give the<br>2. Click the<br>3. Click the<br>Set up<br>MQTT I<br>2. Cli | e module<br>e button [<br>b the Module<br>Module L<br>ick to add<br>No.<br>2  | Remove all<br>name or nic<br>) to add<br>Edit] to entrous Mappin<br>ist<br>LAN       | Copy Remove<br>ckname, e.g. I<br>a new module<br>er the Module<br>ig Table for th<br>AN<br>*Module Nam           | MQ-7255, I<br>e<br>Content Se<br>e UA contro<br>•<br>• Nickname<br>1. C | Save<br>DL-302. Defa<br>etting page<br>oller and mod | ult: Name<br>dule I/O char<br>E<br>Default: Na | nnels<br>idit<br>me   |
| tting Steps<br>1.Give the<br>2.Click the<br>3.Click the<br>Set up                                                       | e module<br>e button [<br>b the Module L<br>dock to add<br>No.<br>2           | Remove all<br>name or nic<br>(c) ] to add<br>Edit] to entrous Mappin<br>ist<br>LAN   | Copy Remove<br>ckname, e.g. I<br>a new module<br>a new module<br>g Table for the<br>AN<br>*Module Nam<br>MQ-7255 | VQ-7255, E<br>Content Se<br>e UA contro<br>V<br>e / Nickname<br>1. C    | Save<br>DL-302. Defa<br>etting page<br>oller and mod | ult: Name<br>dule I/O char<br>Default: Na      | nnels<br>idit<br>idit |

| Classification                                                                                                    | UA-Series Eng                   | ish Funct        | ion Wizard FA              | Q-dbl-08         |                  |      |             |  |  |
|----------------------------------------------------------------------------------------------------|---------------------------------|------------------|----------------------------|------------------|------------------|------|-------------|--|--|
| Author                                                                                                    | Eva Li                          | Version          | 1.0.0                      | Date             | 2022, 09         | Page | 7 / 11      |  |  |
| Select the MQT                                                                                                    | T Connection.                   | nt Setting       | 9                          |                  |                  |      |             |  |  |
|                                                                                                    |                                 |                  | No.                        | 1                |                  |      |             |  |  |
|                                                                                                    |                                 |                  | Module Name                | MQ-725           | 5                |      |             |  |  |
|                                                                                                    | MQTT Connection Cloud1 (Remote) |                  |                            |                  |                  |      |             |  |  |
| MQTT Variable Setting: Add the variables of the attribute/type/number for your project. EX: 2 variables for this case. |                                 |                  |                            |                  |                  |      |             |  |  |
|                                                                                                    | MQTT Varia                      | ible Set         | ting                       |                  |                  |      | _           |  |  |
|                                                                                                    |                                 | Attribute Read ~ |                            |                  |                  |      |             |  |  |
|                                                                                                    |                                 |                  | Data Type                  | Bool             |                  | ~    |             |  |  |
|                                                                                                    |                                 |                  | Data Number                | 1                |                  |      |             |  |  |
|                                                                                                    |                                 |                  | Create Tables              | Add              | ]                |      |             |  |  |
|                                                                                                    |                                 |                  | Details                    | Show             | Hide             |      |             |  |  |
| The completed                                                                                                    | table looks like                | the follo        | wing image:                |                  |                  |      | -           |  |  |
| MQTT Variable                                                                                                    | Table                           |                  |                            |                  |                  |      |             |  |  |
| Remove Tabl                                                                                                    | es Remove                       |                  |                            |                  |                  |      |             |  |  |
| Remove Name                                                                                                    | Attribute                       | Data Typ         | e Subs<br>Top              | cribe<br>Dic     | Publish<br>Topic |      | Description |  |  |
| Tag1                                                                                                    | Read V                          | Bool             | /MQTT_No.1<br>7255/Tag1/Si | _MQ-<br>Ibscribe |                  |      |             |  |  |
| Tag2                                                                                                    | Read V                          | Bool             | /MQTT_No.1<br>7255/Tag2/Si | _MQ-<br>Ibscribe |                  |      |             |  |  |
|                                                                                                    |                                 |                  | ОК                         | ancel            |                  |      |             |  |  |
|                                                                                                    |                                 |                  |                            |                  |                  |      |             |  |  |
|                                                                                                    |                                 |                  |                            |                  |                  |      |             |  |  |
|                                                                                                    |                                 |                  |                            |                  |                  |      |             |  |  |
|                                                                                                    | IC                              | P DAS Co.        | , Ltd. Technica            | Docume           | ent              |      |             |  |  |

| Classification                                         | UA-Ser                                              | ies Engl | ish Funct                                 | ion Wizaro                         | d FAQ                    | -dbl-08                     |                                |           |          |         |
|--------------------------------------------------------|-----------------------------------------------------|----------|-------------------------------------------|------------------------------------|--------------------------|-----------------------------|--------------------------------|-----------|----------|---------|
| Author                                                 | Eva Li                                              |          | Version                                   | 1.0.0                              |                          | Date                        | 2022, 09                       | Page      | 8 /      | 11      |
| (d) Click<br>MySQL /<br>Add a databa<br>Edit] button t | [MySQL<br>MariaDB Co<br>se identifie<br>to enter th | / Maria  | DB Con<br>Setting<br>name (Ex<br>QL / Mar | nection S<br>:: ICPDAS<br>iaDB Cor | Settin<br>S_Cyc<br>ntent | og]<br>cle_Date<br>Setting" | • <b>Time</b> ) as be<br>page. | elow, and | then     | click   |
| System Setting                                         | g Module<br>File Setting                            | Setting  | IoT Platfo                                | orm Setting                        | Cor                      | overt Setting               | Advanced                       | Setting   | Logger S | Setting |
| Advanced Setting                                       | MySQL / Ma                                          | riaDB    |                                           |                                    |                          |                             |                                |           |          |         |
| PID Operation                                          |                                                     | MySC     | QL / Maria                                | DB List                            |                          |                             |                                |           |          |         |
| IFTTT Conditio                                         | n Trigger                                           | Remo     | ve                                        | lde                                | entificati               | on Name                     |                                | Status    |          | Ed      |
| Data Logger                                            | ger                                                 | (        | 6                                         | ICPDA                              | S Cycle                  | DateTime                    | 1                              |           |          |         |
| MS SQL                                                 | 901                                                 |          | 9                                         |                                    | e_eye                    |                             |                                |           |          |         |
| MySQL / Maria                                          | DB                                                  |          |                                           | Remove                             |                          |                             |                                | < 0       | /0       | >       |
|                                                        |                                                     | Nam      | Identificati<br>ie1                       | on Name                            |                          |                             | Stati                          | s         |          | Edit    |
|                                                        |                                                     | ICF      | PDAS_Cyc                                  | le_DateTim                         | ne                       |                             | Enat                           | ole       |          | Edit    |
|                                                        |                                                     | Remove   | •                                         |                                    |                          |                             | <                              | 1/1       | >        |         |
|                                                        |                                                     |          |                                           | S                                  | ave                      |                             |                                |           |          |         |
| click [ <b>Edit</b>                                    | :] button to                                        | o enter  | the "MyS                                  | SQL / Mar                          | iaDB                     | Content                     | t Setting" pa                  | ıge.      |          |         |

| Author       Eva Li       Version       1.0.0       Date       2022,09       Page       9 / 11    (MySQL / MariaDB Connection Settings          Identification Name       ICPDAS_Cycle_DateTime         Database Name       DatabaseName       Identification Name       ICPDAS_Cycle_DateTime         Database Name       DatabaseName       Identification Name       ICPDAS_Cycle_DateTime         Identification Name       TableName       Identification Name       Identification Name             Identification Name       TableName       Identification Name       Identification Name             Identification Name       TableName       Identification Name       Identification Name         Identification Name       TableName       Identification Name       Identification Name             Identification Name       TableName       Identification Name       Identification Name       Identification Name             Identification Name       TableName       Identification Name       Identification Name       Identification Name         Identification Name       Test Connection       Identification Setting       Identification Name       Identification Name       Identification Name         Identification Name       Log M | Classification | UA-Series | UA-Series English Function Wizard FAQ-dbl-08 |                         |                      |               |          |        |  |  |  |  |
|----------------------------------------------------------------------------------------------------|----------------|-----------|----------------------------------------------|-------------------------|----------------------|---------------|----------|--------|--|--|--|--|
| MySQL / MariaDB Connection Settings   Identification Name   CPDAS_Cycle_DateTime   Database Name   Database Name   Table Name   Table Name   T                                                                                                    | Author         | Eva Li    | Version                                      | 1.0.0                   | Date                 | 2022, 09      | Page     | 9 / 11 |  |  |  |  |
| Identification NameICPDAS_Cycle_DateTimeDatabase NameDatabaseNameTable NameTableNameIP127.0.0.1Pott3306AccountrootInterval Seconds5Date Time Format[yyyy-MM-dd], [HH:mm:ss] ▼Enable✓Test ConnectionConnectionOKCancel                                                                                                    | [MySQL / Mar   | aDB Conte | nt Setting] o                                | an set up th<br>DB Conn | ne database ection S | se relational | setting. |        |  |  |  |  |
| Database NameDatabaseNameTable NameTableNameIP127.0.0.1Port3306AccountrootAccountrootLog ModeCycleInterval Seconds5Date Time Format[yyyy-MM-dd], [HH:mm:ss] ▼Enable✓Test ConnectionConnectionOKCancel                                                                                                    |                |           | Identific                                    | ation Name              | ICPDAS               | _Cycle_DateT  | ime      |        |  |  |  |  |
| Table NameTableNameIP127.0.0.1Port3306AccountrootPassword••••Log ModeCycleInterval Seconds5Date Time Format[yyyy-MM-dd], [HH:mm:ss] ▼Enable✓Test ConnectionOKCancel                                                                                                    |                |           | Data                                         | base Name               | Database             |               |          |        |  |  |  |  |
| IP127.0.0.1Port3306AccountrootPassword••••Log ModeCycleCycle✓Interval Seconds5Date Time Format[yyyy-MM-dd], [HH:mm:ss] ✓Enable✓Test ConnectionConnectionOKCancel                                                                                                    |                |           |                                              | Table Name              | TableNar             | ne            |          |        |  |  |  |  |
| Port 3306   Account root   Password ····   Log Mode Cycle   Cycle ✓   Interval Seconds 5   Date Time Format [yyyy-MM-dd], [HH:mm:ss] ✓   Enable ✓   Test Connection Connection   OK Cancel                                                                                                    |                |           |                                              | IP                      | 127.0.0.1            | 1             |          |        |  |  |  |  |
| Account root   Password ····   Log Mode Cycle   Interval Seconds 5   Date Time Format [yyyy-MM-dd], [HH:mm:ss] ~   Enable    Test Connection OK   Cancel                                                                                                    |                |           |                                              | Port                    | 3306                 |               |          |        |  |  |  |  |
| Password       ••••         Log Mode       Cycle         Interval Seconds       5         Date Time Format       [yyyy-MM-dd], [HH:mm:ss] ~         Enable          Test Connection       Connection         OK       Cancel                                                                                                    |                |           |                                              | Account                 | root                 |               |          |        |  |  |  |  |
| Log Mode       Cycle         Interval Seconds       5         Date Time Format       [yyyy-MM-dd], [HH:mm:ss] •         Enable       •         Test Connection       Connection         OK       Cancel                                                                                                    |                |           |                                              | Password                | ••••                 |               |          |        |  |  |  |  |
| Interval Seconds       5         Date Time Format       [yyyy-MM-dd], [HH:mm:ss] ✓         Enable       ✓         Test Connection       Connection         OK       Cancel                                                                                                    |                |           |                                              | Log Mode                | Cycle                |               | ~        |        |  |  |  |  |
| Date Time Format [yyyy-MM-dd], [HH:mm:ss]   Enable Image: Connection   Test Connection Connection   OK Cancel                                                                                                    |                |           | Interv                                       | val Seconds             | 5                    |               |          |        |  |  |  |  |
| Enable Test Connection Connection<br>OK Cancel                                                                                                    |                |           | Date T                                       | îme Format              | [уууу-ММ             | Л-dd], [HH:mm | 1:SS] 🗸  |        |  |  |  |  |
| Test Connection         OK                                                                                                    |                |           |                                              | Enable                  | <b>~</b>             |               |          |        |  |  |  |  |
| OK Cancel                                                                                                    |                |           | Test                                         | Connection              | Connect              | tion          |          |        |  |  |  |  |
|                                                                                                    |                |           |                                              |                         |                      | ОК            | Cancel   |        |  |  |  |  |
|                                                                                                    |                |           |                                              |                         |                      |               |          |        |  |  |  |  |
|                                                                                                    |                |           |                                              |                         |                      |               |          |        |  |  |  |  |
|                                                                                                    |                |           |                                              |                         |                      |               |          |        |  |  |  |  |
|                                                                                                    |                |           |                                              |                         |                      |               |          |        |  |  |  |  |
|                                                                                                    |                |           |                                              |                         |                      |               |          |        |  |  |  |  |
| ICP DAS Co. Ltd. Technical Document                                                                                                    |                |           |                                              | Itd Technic             | al Docum             | nt            |          |        |  |  |  |  |

| Classification                                                                                        | UA-Series Engl                        | ish Funct                 | ion Wizard FA                | Q-dbl-08             |                               |                             |             |  |  |
|----------------------------------------------------------------------------------------------------|---------------------------------------|---------------------------|------------------------------|----------------------|-------------------------------|-----------------------------|-------------|--|--|
| Author                                                                                                | Eva Li                                | Version                   | 1.0.0                        | Date                 | 2022, 09                      | Page                        | 10 / 11     |  |  |
| (e) Click [Apply Connection & Enable Recording Module]     Apply Connection & Enable Recording Module |                                       |                           |                              |                      |                               |                             |             |  |  |
|                                                                                                    | lule List                             |                           |                              |                      |                               |                             |             |  |  |
| No. *Moo                                                                                              | lule Name / Nickna                    | me                        | Edit                         |                      | Database Nam                  | ne                          | All Enabled |  |  |
| 1                                                                                                    | MQ-7255                               |                           | Edit                         | ICPDAS               | S_Cycle_DateTin               |                             | 3           |  |  |
|                                                                                                    |                                       |                           |                              |                      | < 1                           | /1>                         |             |  |  |
|                                                                                                    |                                       |                           | Save                         |                      |                               |                             |             |  |  |
| Save Pro<br>Click [Save<br>project is sa                                                              | <b>Project],</b> the saving. When the | Step Bo≯<br>∋ animati     | will show an<br>on vanished, | animati<br>the proje | on as below<br>ect is saved o | picture, tha<br>completely. | t means the |  |  |
| • (g) Click [l<br>Run the p<br>When the v                                                             | Run the Project                       | : <b>t]</b><br>vait" disa | appears, the n               | ew worc              | ds " <b>Success</b> '         | ' appears, tl               | hat means   |  |  |
| the UA con                                                                                            | troller is running                    | g new pro                 | oject successf               | ully.                |                               |                             |             |  |  |
|                                                                                                    |                                       | Rı                        | in the projec                | st Su                | ccess.                        |                             |             |  |  |
|                                                                                                    | ICI                                   | P DAS Co.                 | , Ltd. Technical             | Docume               | ent                           |                             |             |  |  |

| Classification                                                                                                    | UA-Series English Function Wizard FAQ-dbl-08 |                    |                                |                          |              |          |         |
|----------------------------------------------------------------------------------------------------|----------------------------------------------|--------------------|--------------------------------|--------------------------|--------------|----------|---------|
| Author                                                                                                    | Eva Li                                       | Version            | 1.0.0                          | Date                     | 2022, 09     | Page     | 11 / 11 |
| 2. Check the MQTT Real-Time Status  Click the menu [I/O Status].  System Setting Module Setting IoT Platform Setting Convert Setting Advanced Setting Logger Setting  File Setting |                                              |                    |                                |                          |              |          |         |
| Check the left menu [MQTT Module] and Click the module name you want to check.                                                                                                    |                                              |                    |                                |                          |              |          |         |
|                                                                                                    |                                              | Mod<br>(Mas<br>No. | Ibus ASCII Mo<br>ster)<br>Name | dule<br>Serial Po<br>0 > | ort          |          |         |
|                                                                                                    |                                              | MQT<br>No.<br>1    | TT Module<br>Name<br>MQ-7255   | LAN<br>] LAN<br>1 >      | J            |          |         |
| The I/O Status v                                                                                                    | will display the                             | Ethe<br>No.        | Name                           | LAN                      | Broker conne |          | ess the |
| status will show [Good].                                                                                                    |                                              |                    |                                |                          |              |          |         |
| I/O Statu                                                                                                    | S                                            |                    |                                |                          | I/O So       | caling B | itwise  |
| Variable N                                                                                                    | lame Dat                                     | а Туре             | Value                          |                          | Description  | S        | tatus   |
| Tag1                                                                                                    | E                                            | 001                |                                |                          |              |          | Bood    |
| Tag2                                                                                                    | Bool                                         |                    |                                |                          |              |          | Good    |
| < 1 /1 >                                                                                                    |                                              |                    |                                |                          |              |          |         |
| ICP DAS Co., Ltd. Technical Document                                                                                                    |                                              |                    |                                |                          |              |          |         |